Mit einem Browser können Sie sich Daten (Texte, Bilder, Videos) aus dem Internet anzeigen lassen, Musik hören und überwiegend auf Ihrem Rechner speichern. Browser ist abgeleitet vom englischen `to browse' = blättern, durchsuchen oder surfen im Internet.

## DER ERSTE AUFRUF

Beim ersten Aufruf zeigt Firefox im Vordergrund das Fenster *Standardbrowser* an. Sie müssen die Frage dieses Fensters beantworten, um mit dem Firefox-Fenster im Hintergrund arbeiten zu können. Wenn Sie auf die Schaltfläche *Schließen* klicken, können Sie mit dem Firefox arbeiten – der Firefox öffnet dann beim nächsten Start wieder das Fenster *Standardbrowser*. Firefox soll der Standardbrowser werden.

Klicken Sie auf das Kontrollkästchen Bei jedem Start von Firefox überprüfen. Firefox entfernt das Häkchen, die unnötige Überprüfung entfällt zukünftig. Die Schaltfläche Ja ist blau umrahmt = markiert. Deshalb können Sie den Befehl der Schaltfläche Ja durch Druck auf die *Eingabetaste* aktivieren. Sie können auch mit der Maus auf die Schaltfläche Ja ist zeigen und den Befehl Ja int einem linken Mausklick aktivieren.

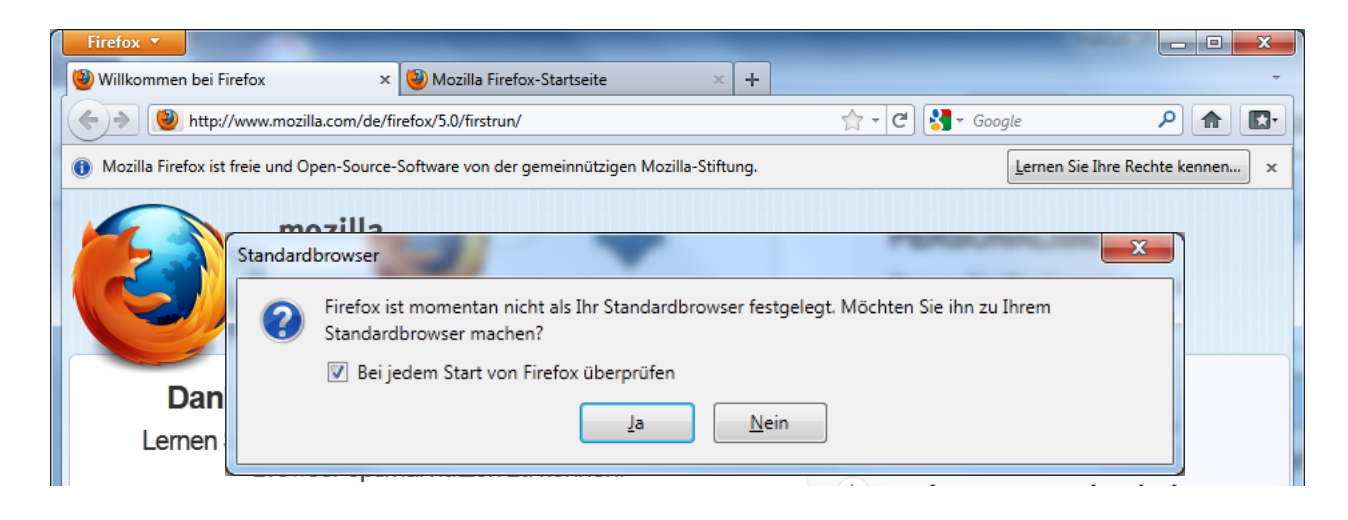

## Lesezeichen für Startseiten setzen und aufrufen

Firefox hat zwei Tabs (= Karteikarten) geöffnet. Klicken Sie zwischen den Tabs hin und her, indem Sie auf die Karteireiter klicken.

| Firefox 🔻              |                     |                              |     |                  |     |
|------------------------|---------------------|------------------------------|-----|------------------|-----|
| Willkommen bei Firefox | ×                   | 🕘 Mozilla Firefox-Startseite | × + |                  | -   |
| +> 😢 http://www.       | mozilla.com/de/fire | efox/5.0/firstrun/           |     | 🔶 🕆 🤁 🚼 ד Google | ۹ 🗈 |

In der *Navigationsleiste* klicken Sie auf den Stern und setzen ein Lesezeichen für den angezeigten Tab. Der gelb gefüllte Stern 🖈 zeigt an, dass Sie für die angezeigte Seite ein Lesezeichen gesetzt haben. Setzen Sie auch für die Firefox-Startseite ein Lesezeichen. Sie können die Seite mit dem Lesezeichen später wieder aufrufen. Um das zu üben, schließen Sie den Tab *Willkommen bei Firefox*. Klicken Sie dafür auf das Kreuz in dem Karteireiter 🧐 Willkommen bei Firefox

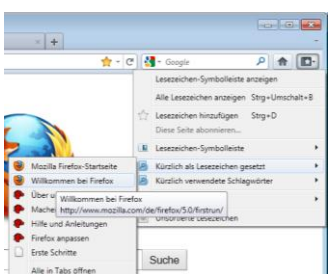

Diese Seite rufen Sie jetzt entweder über das Menü oder in der Navigationsleiste oder in der Lesezeichen-Symbolleiste über das Symbol (Schaltfläche) *Lesezeichen* auf. Klicken Sie auf das Symbol *Lesezeichen*, zeigen auf den Menüeintrag *Kürzlich als Lesezeichen gesetzt* und klicken auf den Menüeintrag *Willkommen bei Firefox*.

### FIREFOX BEENDEN

Sie beenden Firefox jetzt in der Titelleiste oben rechts wie die meisten Programme durch Klick auf die Schaltfläche *Schließen* 

Firefox öffnet das Fenster *Schließen bestätigen*. Entfernen Sie das Häkchen <sup>IIII</sup> <sup>Warnen, wenn mehrere Tabs geschlossen werden</sup>, damit dies Fenster beim Schließen nicht mehr erscheint. Drücken Sie die Eingabetaste oder Klicken Sie auf *Tabs schließen* <sup>Tabs schließen</sup>.

| Schließer | bestätigen                                                                            |
|-----------|---------------------------------------------------------------------------------------|
| ?         | Sie sind dabei, 2 Tabs zu schließen. Soll dieser Vorgang wirklich fortgesetzt werden? |
|           | 🕅 Warnen, wenn mehrere Tabs geschlossen werden                                        |
|           | Tabs schließen Abbrechen                                                              |

## DER ZWEITE AUFRUF

Beim zweiten Aufruf kann Firefox im Standard diese Seite öffnen. Damit für die Anzeige der Internetseite möglichst viel Platz vorhanden ist, zeigt Firefox bei der "maximierten" Anzeige die Karteireiter ebenfalls in der Titelzeile an.

| Firefox <b>*</b>             | Titelleiste                      |              |       |     | X |
|------------------------------|----------------------------------|--------------|-------|-----|---|
| 🕘 Mozilla Firefox-Startseite | + Karteireiter                   |              |       |     | * |
| ♦ ♦ about:home               | "intelligente" Adressleiste      | 🚖 - C 🚼 - Go | ogle  | ۹ 🍙 |   |
|                              |                                  |              |       |     |   |
| Google                       | Suchfeld für die Eingabe eines B | egriffes     | Suche |     |   |

INTERNETADRESSE EINGEBEN

Klicken Sie in die Adressleiste. Firefox markiert den vorhandenen Eintrag und zeigt Ihn blau hinterlegt an <sup>(B)</sup> abouthome.

Geben Sie *ard.de* ein. Firefox löscht den vorhandenen Eintrag.

Firefox ergänzt diese Eingabe zur vollständigen Adresse 🕥 http://www.ard.de/ und zeigt die Seite an.

Öffnen Sie die Seite des ZDF in einem zweiten Tab. Den zweiten Tab öffnen Sie mit Klick auf das Plus-Zeichen rechts neben dem geöffneten Tab ♥♥♥♥ ♥♥♥♥♥ Geben Sie ZDF.DE ein und drücken die Eingabetaste. Firefox ergänzt die Eingabe zu <u>http://www.zdf.de</u>.

Die Adresse besteht nur aus kleinen Buchstaben. Große Buchstaben werden in kleine Buchstaben umgewandelt.

| ARD.de - Homepage × Neuer Tab | × + -                                         |
|-------------------------------|-----------------------------------------------|
| ♦ 2df.de                      | - 🌛 🛃 - Google 🛛 👂 🕋 💽 -                      |
|                               | In der Adressleiste eingegebene Adresse laden |

#### STARTSEITEN FESTLEGEN

| Die Startseiten im Browser werden h    | näufig für Werbur                                                                   | ng genut                                                            | zt.                            |                              | Fire                 | fox *                                                 |                          | 1                              |                       |
|----------------------------------------|-------------------------------------------------------------------------------------|---------------------------------------------------------------------|--------------------------------|------------------------------|----------------------|-------------------------------------------------------|--------------------------|--------------------------------|-----------------------|
| Deshalb sollten Sie Ihre Wunschseite   | en (z.B. ard.de un                                                                  | d zdf.de)                                                           | ) als                          |                              |                      | Privaten Modus starten                                | Chronik                  | site                           | × +                   |
| Startseiten festlegen.                 | ,                                                                                   | ,                                                                   |                                |                              |                      | Searbeiten P 🐁 🗈 🖡<br>Suchen<br>Seite speichern unter | Add-ons<br>Einstellungen | Einstellungen                  | Bare                  |
| Klicken in der Titelleiste auf         | -Einstellungen –                                                                    | Einstellu                                                           | ungei                          |                              |                      | ink sender                                            | Hilfe                    | Menüleiste<br>Navigations-St   | ymbolleiste           |
| oder                                   | SZDF.de - Startseite - Mozilla Firefox                                              | Tas Hite                                                            | -                              |                              |                      | Neb-Entwickler                                        |                          | Lesezeichen-S<br>Add-on-Leiste | /mbolleiste<br>Strg+/ |
| in der Menüleiste auf                  | ARD.de - Homepage     Co     ArD.de - Homepage     Co     Co     Mitp://www.zdf.de/ | Dgwnloads<br>Add-ons<br>Sync einrichten                             | Strg+J<br>Strg+Umschalt        | *A                           | 2                    | iync einrichten<br>Beenden                            |                          | ▼ Tabs oben<br>Symbolleisten   | anpassen              |
| Extras – Einstellungen.                |                                                                                     | Fehlerkonsole<br>Web-Konsole<br>Seiteninformationen                 | Strg+Umschalt<br>Strg+Umschalt | - J<br>- К                   |                      |                                                       |                          |                                |                       |
|                                        | 2Df.de Programm heute-Nachrichten<br>2Df.de own                                     | Privaten Modus starten<br>Neueste Chronik löschen-<br>Einstellungen | Strg+Umschalt<br>Strg+Umschalt | +P<br>+Entf                  |                      |                                                       |                          |                                |                       |
|                                        |                                                                                     |                                                                     | ſ                              | Einstellungen                |                      |                                                       |                          | 0                              | <b>X</b>              |
|                                        |                                                                                     |                                                                     |                                | Allgemein                    | Tabs                 | 「夏」<br>Inhalt Anwendunge                              | n Datenschutz S          | icherheit Sync                 | Erweitert             |
| Klicken Sie im Register Allgemein au   | f Aktuelle Seiten v                                                                 | erwende                                                             | en                             | Start<br><u>W</u> enn Firefo | ox gestarte          | t wird: Startseite anzeige                            | n                        | •                              |                       |
| und <i>OK.</i>                         |                                                                                     |                                                                     |                                | <u>S</u> tartseite:          | http://ww            | w.ard.de/ http://www.zdf.c                            | le/                      |                                |                       |
|                                        |                                                                                     |                                                                     |                                |                              | <u>A</u> ktuelle S   | ieiten verwenden                                      | zeichen verwenden        | Standard wieder                | herstellen            |
| Beim nächsten Start Ihres Browsers     | öffnet Firefox di                                                                   | e in der                                                            |                                | Downloads                    | ownload- <u>M</u>    | anager anzeigen, wenn eir                             | Download startet         |                                |                       |
| Loisto Startsaita oingotragonon Soita  | n                                                                                   | e m dei                                                             |                                |                              | vnload-Ma            | nager schließen, wenn alle                            | Downloads abgeschlo      | ossen sind                     | hsuchen               |
| Leiste Stultseite eingeti agenen Seite | 11.                                                                                 |                                                                     |                                | Jedes N                      | /lal <u>n</u> achfra | gen, wo eine Datei gespeid                            | thert werden soll        | Tare                           | Juciterin             |
|                                        |                                                                                     |                                                                     |                                | Add-ons<br>Add-on-Ein        | stellungen           | ändern                                                |                          | Add array                      |                       |
| Später werden Sie sehen, dass Sie die  | e häufig empfohle                                                                   | ene                                                                 |                                |                              | ,                    |                                                       |                          | Add-ons ve                     | nwaiten               |
| GOOGLE-Seite nicht als Startseite be   | nötigen.                                                                            |                                                                     |                                |                              |                      |                                                       | ОК                       | Abbrechen                      | Hilfe                 |

#### Symbolleisten

In jedem Programmfenster ist oben die Titelleiste. Sie enthält in unserem Beispiel von links beginnend

- Die Schaltfläche Firefox,
- Die Tabs (Karteireiter) der geöffneten Seiten ard.de und zdf.de. Die Ersteller der Seite haben den Seiten eine Überschrift gegeben, die Sie in den Tabs sehen: wie
  - "ARD.de Homepage" und
  - "ZDF.de Startseite".
- 3 Schaltflächen für Minimieren, Verkleinern / Maximieren und Schließen des Fensters.

| Firefox * ③ ARD.de - Homepage × 	 ZDF.de - Startseite × + |                      |
|-----------------------------------------------------------|----------------------|
| http://www.ard.de/                                        | 🚖 - 😋 🛃 - Google 🖉 🖉 |
| 📓 Meistbesucht 🥮 Erste Schritte 😼 Aktuelle Nachrichten    | Lesezeicher          |
| 18.06.2011                                                | Windows ARD®         |

Firefox verändert den Inhalt der Titelleiste, wenn Sie auf die Schaltfläche Verkleinern klicken.

| Firefox *                                              |                  |               |
|--------------------------------------------------------|------------------|---------------|
| 🕜 ARD.de - Homepage × 😂 ZDF.de - Startseite × +        |                  | -             |
| ♦ Mttp://www.ard.de/                                   | 🚖 - C 🚼 - Google | ۹ م           |
| 🖉 Meistbesucht 🥹 Erste Schritte 🗟 Aktuelle Nachrichten |                  | 🖬 Lesezeichen |

Firefox zeigt die Tabs nach dem Verkleinern in einer zusätzlichen zweiten Zeile an.

Sie schließen einen Tab, indem Sie auf das Kreuz im dem Tab klicken.

 Firefox \*

 ③ ARD.de - Homepage

 ×

 ×

 ZDF.de - Startseite

Sie können Symbolleisten ein- und ausblenden. Mit einem rechten Mausklick in den leeren Bereich oberhalb der Adressleiste rufen Sie deren Kontextmenü auf. Im Kontextmenü setzen oder löschen Sie mit einem Mausklick in die Menüzeile ein Häkchen und damit die Anzeige der Symbolleiste in dem Firefox-Fenster.

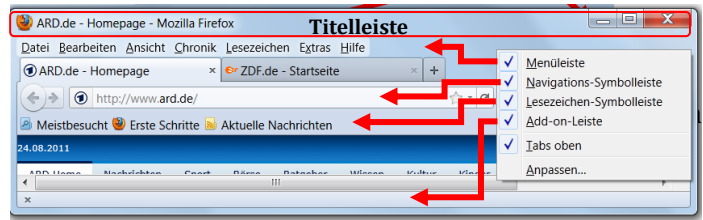

Die Erklärung zu den Symbolleisten finden Sie auf der Internetseite

http://support.mozilla.com/de/kb/Wie%20Sie%20die%20Symbolleiste%20anpassen%20k%C3%B 6nnen#w\_wie-kann-ich-die-einzelnen-symbolleisten-anzeigen-und-ausblenden. Der unterstrichene Text ist ein Link (Zeiger) auf diese Seite. Sie rufen die Seite auf, indem Sie bei einer Word-Datei bei gedrückter STRG-Taste mit der linken Maustaste auf den Link klicken; bei einer PDF-Datei und im Browser ist der Mausklick auf den Link ausreichend.

### TITELLEISTE

In jedem Programmfenster ist oben die Titelleiste. Sie enthält in unserem Beispiel von links beginnend

- das Programmsymbol ,
- den Namen (Titel) der Seite,
- den Namen des Programms und
- 3 Schaltflächen für
  - o Minimieren,
  - Verkleinern / Maximieren und
  - Schließen des Fensters.

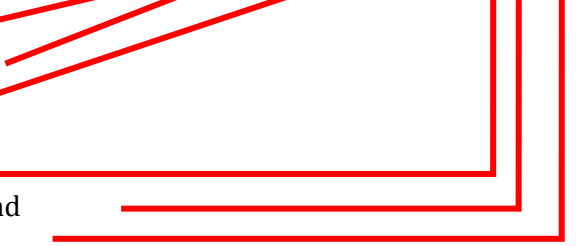

🔮 ARD.de - Homepage - Mozilla Firefox

Zeigen Sie in der Titelleiste rechts mit der Maus auf die 3 Symbole. Die Symbole zeigen Ihnen in einem kleinen Fenster kurz Ihren Namen. Die Symbole sind Schaltflächen zum *Minimieren*, entweder *Verkleinern* oder *Maximieren* und *Schließen* des Fensters:

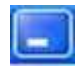

Durch Klicken auf die Schaltfläche *Minimieren* wird das Fenster auf der Taskleiste als Schaltfläche abgelegt.

Durch Klicken auf diese Schaltfläche in der Taskleiste erlangt das Fenster seine vorherige Größe.

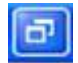

Wenn Sie auf die Schaltfläche *Verkleinern* klicken, wird das Fenster auf seine vorherige Größe verkleinert.

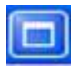

Wenn Sie auf die Schaltfläche *Maximieren* klicken, wird das Fenster auf den maximalen Wert vergrößert.

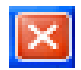

Durch Klicken auf die Schaltfläche Schließen können Sie ein Fenster schließen.

Wenn Sie oben in der Titelleiste links auf das Programmsymbol 🖻 klicken, öffnet sich bei einem verkleinerten Fenster das Menü:

Das Menü listet alle möglichen Befehle der Titelleiste auf. Der grau hinterlegte

Menüpunkt Wiederherstellen ist zurzeit nicht verfügbar.

Die anderen Menüpunkte können aufgerufen werden.

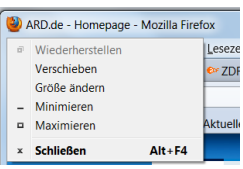

Zum Aufruf z.B. des Befehls *Maximieren* 

- zeigen Sie auf die Zeile Maximieren.
- Die Zeile wird mit einer anderen Farbe markiert.
- Sie klicken mit der linken Maustaste.
- Der markierte Befehl wird ausgeführt.

Klicken Sie wieder in der Titelleiste auf das Programmsymbol. Das Menü hat sich geändert.

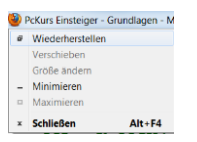

Jetzt werden nur die Menüpunkte *Wiederherstellen, Minimieren* und *Schließen* deutlich angezeigt. Die anderen Befehle ergeben keinen Sinn: Ein Fenster mit der maximalen Größe kann nicht vergrößert (maximiert) oder verschoben werden. Die Größe des Fensters können Sie hier auch nicht ändern.

Die Symbole links in den Menüzeilen sind Hinweise auf die Anwesenheit der Schaltflächen in der Titelleiste.

Das Fenster kann mit 4 Möglichkeiten geschlossen werden:

- Sie klicken in der Titelleiste auf das Symbol bzw. die Schaltfläche Schließen.
- Sie klicken in der Titelleiste auf das Programmsymbol und klicken auf den Menüpunkt *Schließen*.
- Sie schließen das Fenster mit der angezeigten Tastenkombination *ALT+F4*.
   Die Taste *Alt* liegt unten links neben der Leertaste.
   Die Funktionstaste *F4* liegt in der obersten Tastenreihe. Sie drücken die Taste *Alt* und gleichzeitig drücken Sie kurz die Funktionstaste *F4*.
   Anschließend lassen Sie auch die Taste *Alt* los.
- Sie klicken in der Menüleiste auf *Datei Beenden*.

Das Menü der Titelleiste ist in diesem Fall identisch mit dem *Kontextmenü*. Das Kontextmenü rufen Sie mit einem Rechtsklick auf den leeren Bereich der Titelleiste auf.

### ANSICHT UND ZOOM

Sie können die Größe des Fensterinhalts zur besseren Lesbarkeit verändern.

Zum Vergrößern drücken Sie die Tastenkombination *Alt* ++. (Sie drücken die Taste *Alt* und gleichzeitig drücken Sie kurz die Taste +.)

Zum Verkleinern drücken Sie die Tastenkombination Alt +-.

Für die Normalgröße drücken Sie die Tastenkombination *Alt* +0 (Null).

Mit der Maus verändern Sie die Größe durch Drücken der Taste *Strg* und gleichzeitigem Drehen des Scrollrades.

Mit der Funktionstaste F11 zeigt Firefox die Webseite als Vollbild an oder verlässt Ihn.

Auf der Seite <u>http://support.mozilla.com/de/kb/Webseitenzoom?s=ansicht&as=s</u> finden Sie weitere Informationen.

SUCHEN IN DER "INTELLIGENTEN" ADRESSLEISTE

Klicken Sie in die Adressleiste und geben *ard* ein. Firefox listet unter der Adressleiste früher besuchte Seiten auf, die den eingegebenen Text enthalten. Firefox zeigt den übereinstimmenden Text fett und unterstrichen an.

Mit Klick auf diese Anzeigen können Sie diese Seiten aufrufen.

Mit Drücken der *Eingabetaste* oder klicken auf den grünen Pfeil ruft <sup>(h)</sup>refox eine Seite der Suchmaschine *Google* auf.

Google listet unterstrichene blaue Links zu Seiten auf, die den Suchbegriff enthalten. Beim Zeigen auf den Link verändert der Mauszeiger sich in eine Hand.

Mit einem Mausklick auf den Link rufen Sie die Seite auf.

| 🕣 ARD.de -       | Homepage × 😂 ZDF.de - Startseite ×                                      | + |
|------------------|-------------------------------------------------------------------------|---|
| ( <del>\</del> ) |                                                                         |   |
| 25.08.2011       | ARD.de - Homepage     Wechseln zum Tab                                  |   |
| ARD Hor [        | http://ard.de/<br>http://ard.de/                                        |   |
| AR               | Über uns     http://www.mozilla.com/de/about/                           | 1 |
| Suche            | Firefox anpassen<br>http://www.mozilla.com/de/firefox/customize/        | 4 |
| Fernseh          | Hilfe und <u>A</u> nleitungen<br>http://www.mozilla.com/de/firefa_nelp/ | 4 |
| may a            | ZDF.de - Startseite Wechseln zum ab                                     |   |

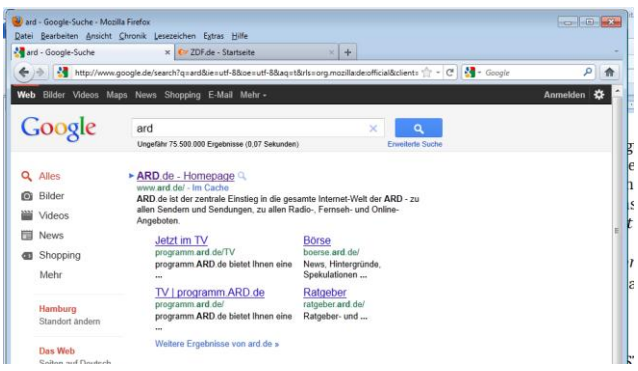

## SUCHMASCHINEN NUTZEN

Firefox bietet die Suche in verschiedenen Suchmaschinen an. In der Navigationsleiste öffnen Sie mit einem Klick auf den Pfeil rechts neben dem Suchmaschinensymbol eine Drop-down-Liste mit den verfügbaren Suchmaschinen. Klicken Sie auf LEO Eng-Deu

Firefox zeigt das Symbol für die Suchmaschine Leo an.

Im Suchfeld sehen Sie den Namen der Suchmaschine.

Klicken Sie in das Suchfeld und geben drop-down ein.

Drücken Sie die Eingabetaste oder klicken Sie auf die Lupe. Z Das Wörterbuch zeigt Ihnen als Erklärung für drop-down menü *Aufklappmenü* an.

Auf der Seite http://support.mozilla.com/de/kb/Suchleiste finden Sie weitere Informationen.

### Bewegen zwischen Seiten

Klicken Sie in die Adressleiste und geben *ecdl* ein. Sie erhalten Links zu Seiten mit Unterrichtmaterialien zum ECDL (**E**uropean **C**omputer **D**riving **Li**cence = Europäischer Computer-Führerschein. Im Beispiel sehen Sie oben und rechts Anzeigen, mit denen Google den Dienst finanziert.

| Firefox                                               | x 6% 705 de Stadación y L                                                                                                    |                  |                                                                                                    |
|-------------------------------------------------------|----------------------------------------------------------------------------------------------------|------------------|----------------------------------------------------------------------------------------------------|
| + + + + + + + + + + + + + + + + + + +                 | ogle.de/search?q=ecdl&ie=utf-8&oe=utf-8&aq=t&rls=org.mozilla:de:official&client=firefox-a                                                                                                    | - ☆ - C          | 👌 - ecdl 🔎 🍙                                                                                                    |
| Arste Schri                                           | tte 🔊 Aktuelle Nachrichten                                                                                                    |                  | 🗷 Lesezeichen                                                                                                    |
| Web Bilder Videos Maps                                | s News Shopping E-Mail Mehr≁                                                                                                    |                  | Anmelden 🗱 🔶                                                                                                    |
| Google                                                | ecdl<br>Ungefähr 6.730.000 Ergebnisse (0,10 Sekunden)                                                                                                    | Erweiterte Suche |                                                                                                    |
| <ul><li>Alles</li><li>Bilder</li><li>Videos</li></ul> | <u>Computerführerschein ECDL   ils.de</u> www.ils.de/ecdl     Europaweit anerkannte Qualifikation an Deutschlands größter Fernschule <u>Karte von Doberaner Weg 18 - 22. Hamburg mit Standorten von ils.de anzeigen</u>                                                | Anzeige          | Anzeigen<br><u>PC Führerschein ECDL</u><br>www.akademie-fuer-fernstudien.de<br>Optimal vorbereitet zum ECDL -<br>Euron Computer Führerschein |
| <ul><li>News</li><li>Shopping</li><li>Mehr</li></ul>  | ECDL - DLGI mbH Q<br>www.ecdl.de/ - Im Cache<br>Informationen zum ECDL Europäischer Computerführerschein.                                                                                                    |                  | Neumann-Reichardt-Straße 27-33 Computerführerschein ECDL Q www.fernakademie-klett.de/ecdl Fernkurs.zum Europ. Computerführer-                |
| Hamburg<br>Standort ändern                            | www.ecdl-moodle.de/ - Im Cache<br>Unterrichtsmaterialien zum ECDL. ECDL Moodle. Mit diesem Internetangebot möch<br>Dienstleistungsgesellschaft für Informatik Lehrkräfte bei der Arbeit im<br>Login - Übungstests - 4 - Microsoft Excel 2007 - 3 - Microsoft Word 2003 | nte die          | scnein, staatlich zugelassen!<br>Doberaner Weg 22, Hamburg<br>Hier könnte Ihre Anzeige stehen »                                              |
| Das Web<br>Seiten auf Deutsch                         | European Computer Driving Licence – Wikipedia                                                                                                    |                  |                                                                                                    |

Klicken Sie auf den Link für <u>http://www.ecdl-moodle.de/</u> ECDL-Moodle den angebotenen Kursen und verschaffen sich auf verschiedenen Seiten einen Eindruck über das Angebot. Mit einem Klick auf den linken Pfeil in der Navigationsleiste seite geht Firefox eine Seite zurück, mit dem rechten Pfeil geht Firefox wieder eine Seite vorwärts. Nach einem Klick auf das Häuschen seite firefox zusätzlich die Starttabs an.

### EINGEGEBENE ADRESSEN

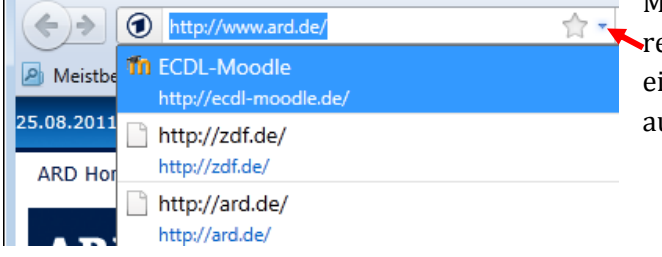

Mit Klick auf den

rechten Pfeil in der Adressleiste zeigt Firefox die eingegebenen Webadressen an. Mit einem Klick auf den Listeneintrag öffnet Firefox diese Seite.

### LESEZEICHEN

#### Erste Lesezeichen setzen:

Rufen Sie die Seite <u>http://www.ecdl-moodle.de/</u> auf. Klicken Sie auf den Stern <u>Keine</u> in der Adressleiste. Als Hinweis für das gesetzte Lesezeichen ändert Firefox die Sternfarbe in gelb. Rufen Sie die Seite <u>http://www.helmuthinterthuer.de/</u> auf. Setzen Sie das Lesezeichen für diese Seite.

#### Lesezeichen aufrufen:

|                                                 | 😼 ARD.de - Homepage - Mozilla Firefox | x                                         |                             |
|-------------------------------------------------|---------------------------------------|-------------------------------------------|-----------------------------|
| Klickon Sie in der Menüleiste auf Lesezeichen   | Datei Bearbeiten Ansicht Shronik      | Lesezeichen Estras Hilfe                  |                             |
| Kiickeii Sie iii dei Meliuleiste au 🖳           | ARD.de - Homepage                     | Alle Lesezeichen anzeigen Strg+Umschalt+B | *                           |
| Die Dfeile eind ein Hinweis auf Untermenüs      | C C C C C C C C C C C C C C C C C C C | Diese Seite aboonieren                    |                             |
| Die Fiene sind ein minweis auf Ontermenus.      | 🙆 Meistbesucht 🗋 Erste Schritte 🧕     | Lesezeichen-Symbolieiste                  |                             |
| Zoigon Sio auf Kürzlich als Lasazaichan aasatzt | 27.08.2011                            | Kürzlich als Lesezeichen gesetzt          | Th ECDL-Moodle              |
| zeigen sie auf Kurznen uls Lesezeichen gesetzt. | ARD Home Nachricht                    | Kürzlich verwendete Schlagwörter          | Helmut Hinterthür           |
| Klicken Sie im Untermenü auf 🌆 FCDL-Moodle      |                                       | 🧾 Mozilla Firefox 🔸                       | Ober uns     Machen Sie mit |
| Kitcken Sie im Ontermend auf in test moute .    | ADD do                                | Unsortierte Lesezeichen                   | Hilfe und Anleitungen       |
| Firefox ruft die gewählte Seite auf             | AND.ue                                |                                           | Firefox anpassen            |
| Filelox l'ult die gewählte Selte auf.           |                                       |                                           | Erste Schritte              |
| Oder                                            | Curha                                 | ► NACHRICHTEN                             | And in 1405 Officer         |
|                                                 |                                       |                                           |                             |

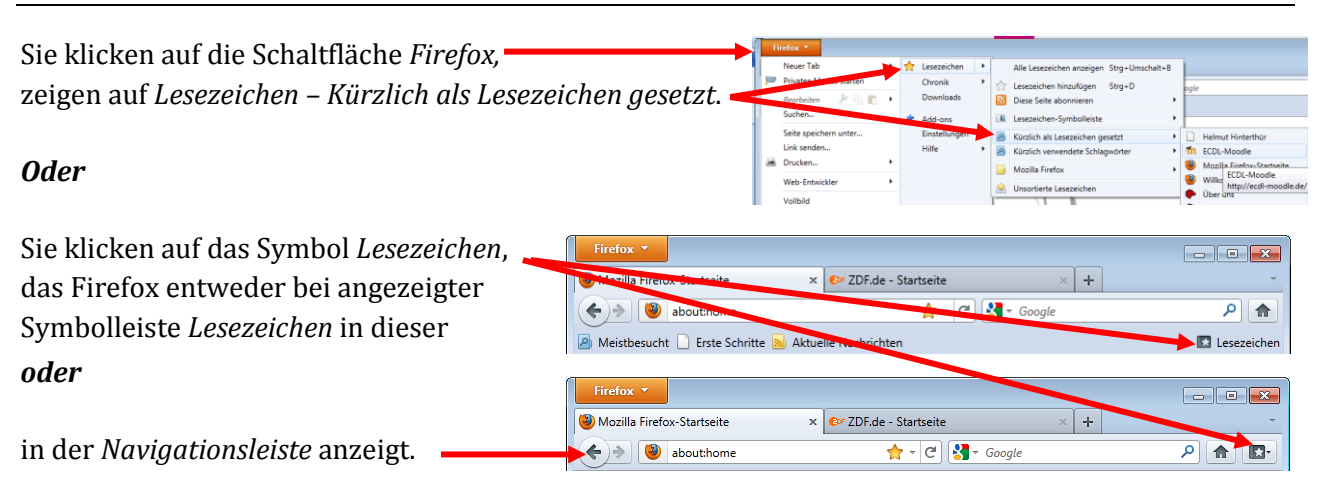

# Lesezeichen organisieren:

Zeigen Sie die Lesezeichen in der Lesezeichensymbolleiste an. Rufen Sie die Seite <u>http://www.ecdl-moodle.de/</u> auf. Klicken Sie in der Adressleiste auf den gelben Stern **Mediation**.

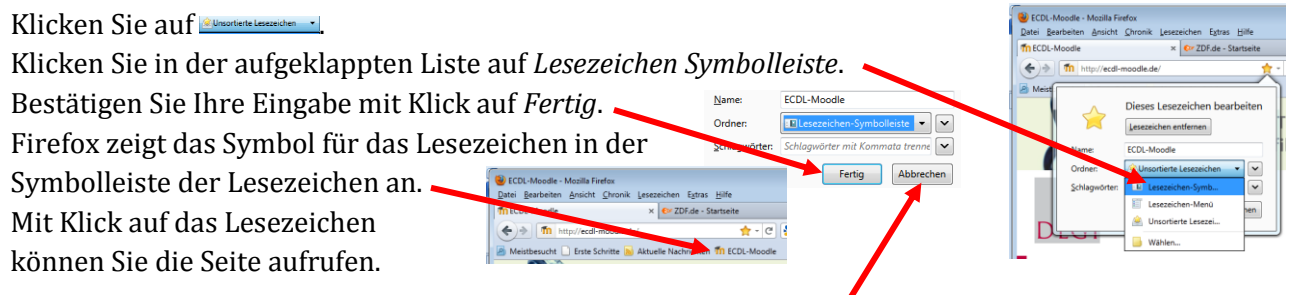

Firefox hätte die Eingabe nicht übernommen, wenn Sie auf *Abbrechen* geklickt oder die Taste *Esc* (Escape = Verlassen) gedrückt hätten.

Geben Sie in die Adressleiste *homepage.alice.de/pckurs* ein. Mit Drücken der *Eingabetaste* oder klicken auf den grünen Pfeil ruft Firefox die Seite <u>http://homepage.alice.de/pckurs/</u> auf. Für diese und weitere Seiten sollen Lesezeichen gesetzt werden.

Bei vielen Lesezeichen müssen wir für die bessere Übersicht die Lesezeichen in Ordner organisieren.

Die Lesezeichen sollen in einem Ordner *PcKurs* abgelegt werden.

Klicken Sie auf den grauen Stern in der Adressleiste.

Firefox legt das Lesezeichen an und zeigt den Stern deshalb jetzt in gelb an. Klicken Sie zum Bearbeiten des

Lesezeichens auf den gelben Stern.

Im Menü *Dieses Lesezeichen bearbeiten* ist der Ordner Unsortierte Lesezeichen markiert, weil er zurzeit das bearbeitete Lesezeichen enthält. Klicken Sie auf die Zeile *Lesezeichen-Menü*.

Zum Erstellen des Orders klicken Sie auf *Neuer Ordner*. Firefox legt unter dem *Lesezeichen-Menü* einen Ordner mit dem Namen *Neuer Ordner* an. Der Name ist markiert (angewählt) und deshalb blau hinterlegt.

Tippen Sie *PcKurs* ein. Firefox löscht den alten Namen. Klicken Sie auf *Fertig*.

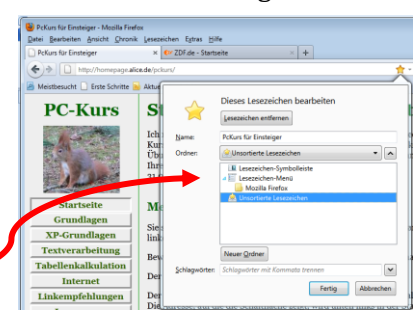

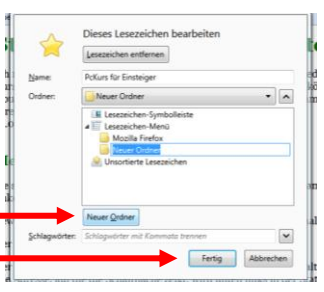

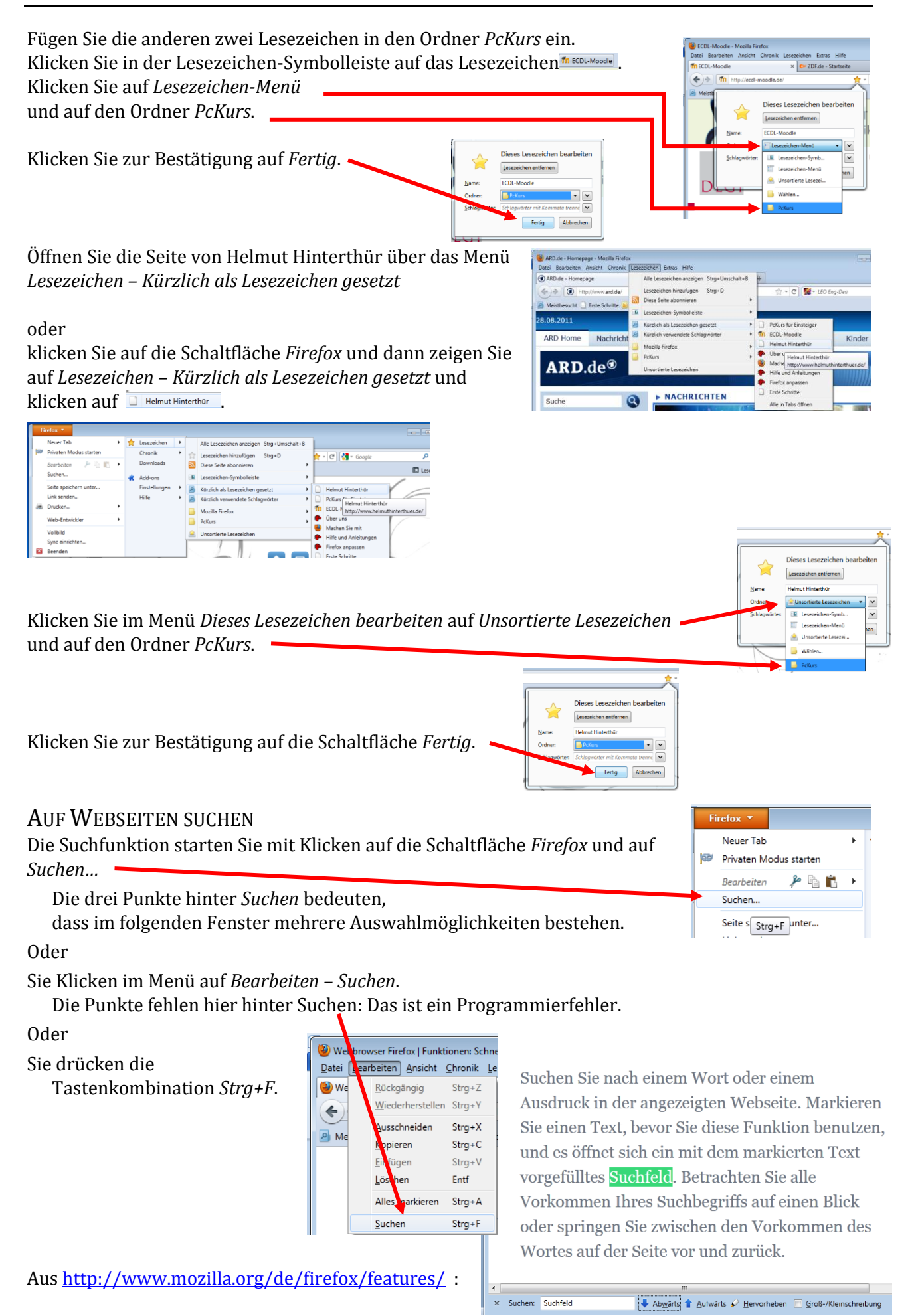